# ◆ ログイン方法について【診断】<u>(初任診断・適齢診断)</u> ◆

① 協会HPトップページ「**研修事業」**をクリック。

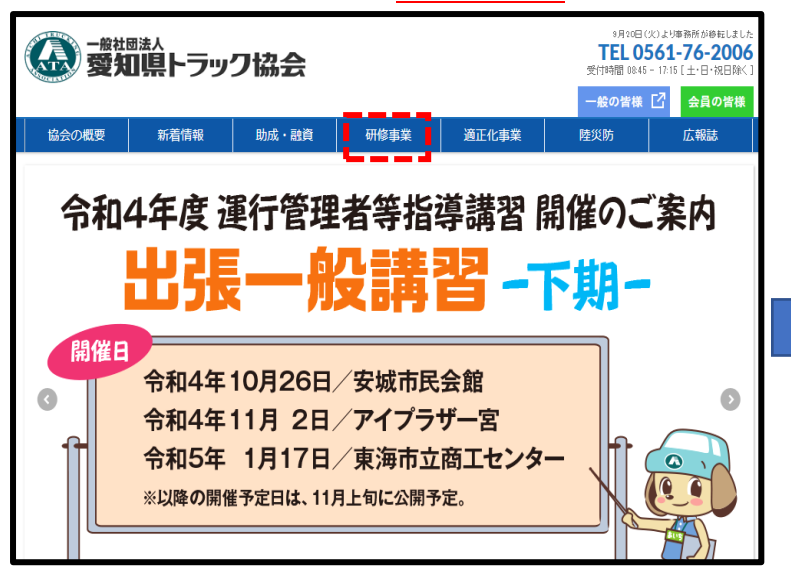

## ④<u>画面右上「ログイン」</u>をクリック。

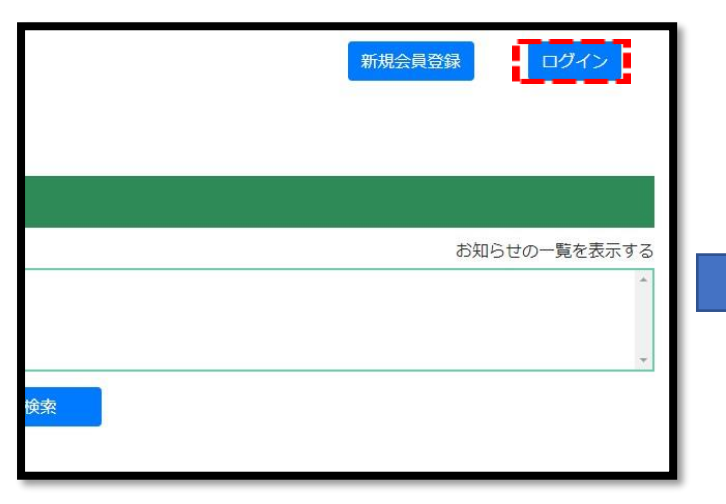

# 

# 予約方法について 単行用現金紙線料用 2-5-ニング ① I D及びパスワード を入力しログイン。 (う I D及びパスワード を入力しログイン。 ユーザ(0 (メールアドレス)) パスワード パスワードをお忘れの場合 新規会員登録はこちら

### ③**予約したいボタン**をクリック。

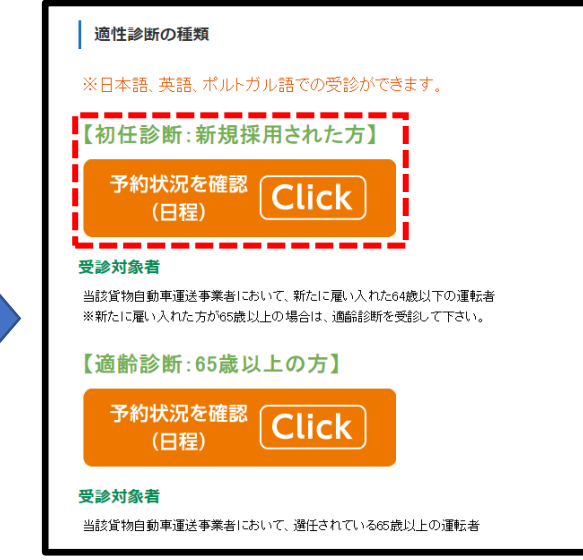

ログイン

完